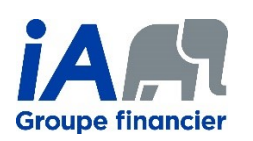

# Utiliser PDFCreator pour créer un PDF avec mot de passe

PDFCreator est un logiciel gratuit qui permet de créer des documents PDF. Parmi ses fonctionnalités, il permet de sécuriser un document PDF avec un mot de passe. PDFCreator est disponible uniquement pour Windows, version 7 ou plus récent.

## Table des matières

| Installation et configuration de PDFCreator | 2 |
|---------------------------------------------|---|
| Création d'un fichier PDF avec mot de passe | 7 |
| Suppression du mot de passe d'un PDF1       | 0 |

### Installation et configuration de PDFCreator

- 1. Télécharger la version gratuite de PDFCreator disponible à l'adresse suivante : https://www.pdfforge.org/pdfcreator/download
- Cliquer sur l'icône des paramètres et s'assurer que la case à cocher « Installer PDF Architect » est cochée. Vous aurez besoin de PDF Architect plus tard. Ensuite, cliquer sur le bouton « Installer ».

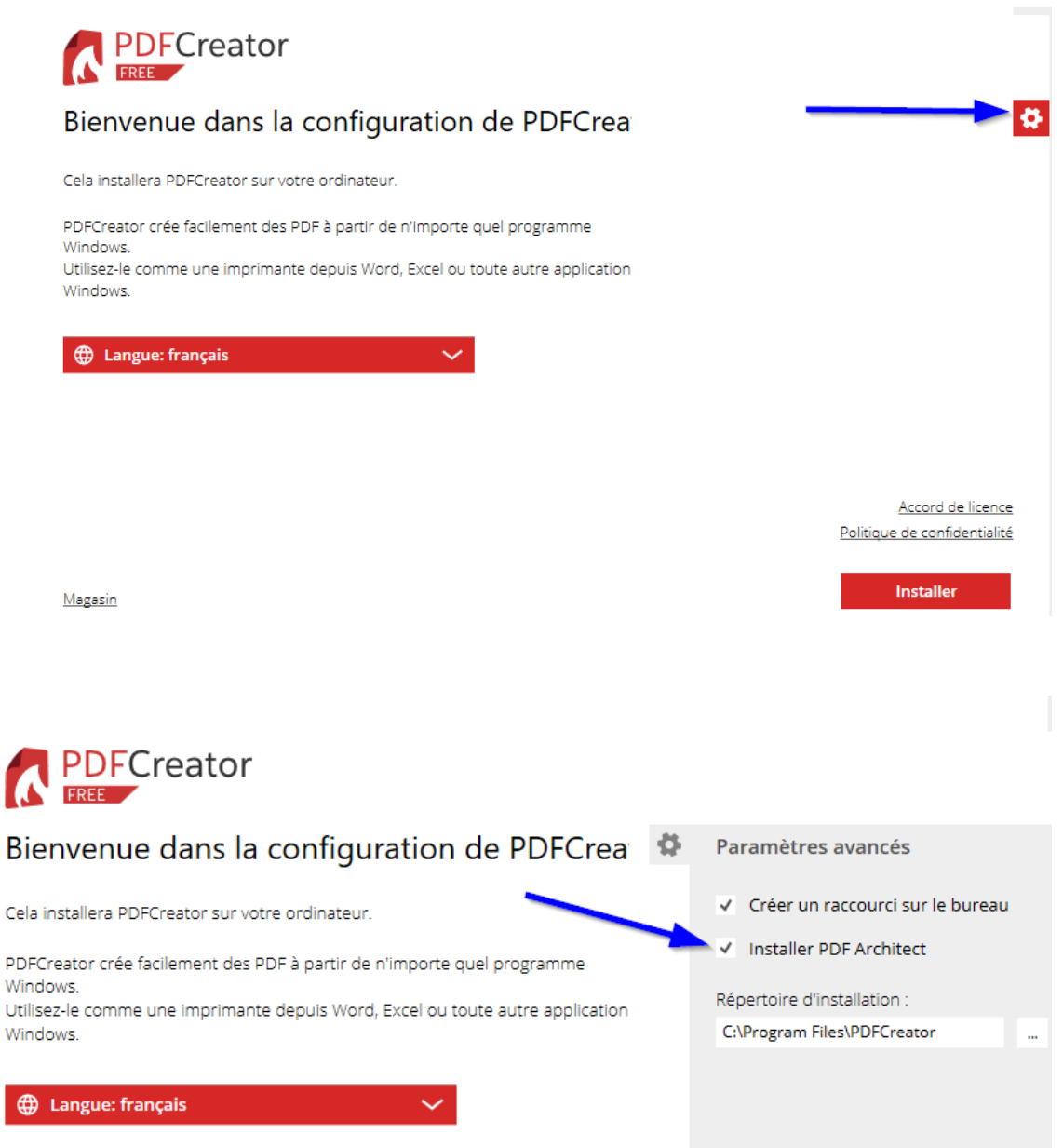

3. Cliquer sur « Decline » pour ne pas installer de logiciel supplémentaire.

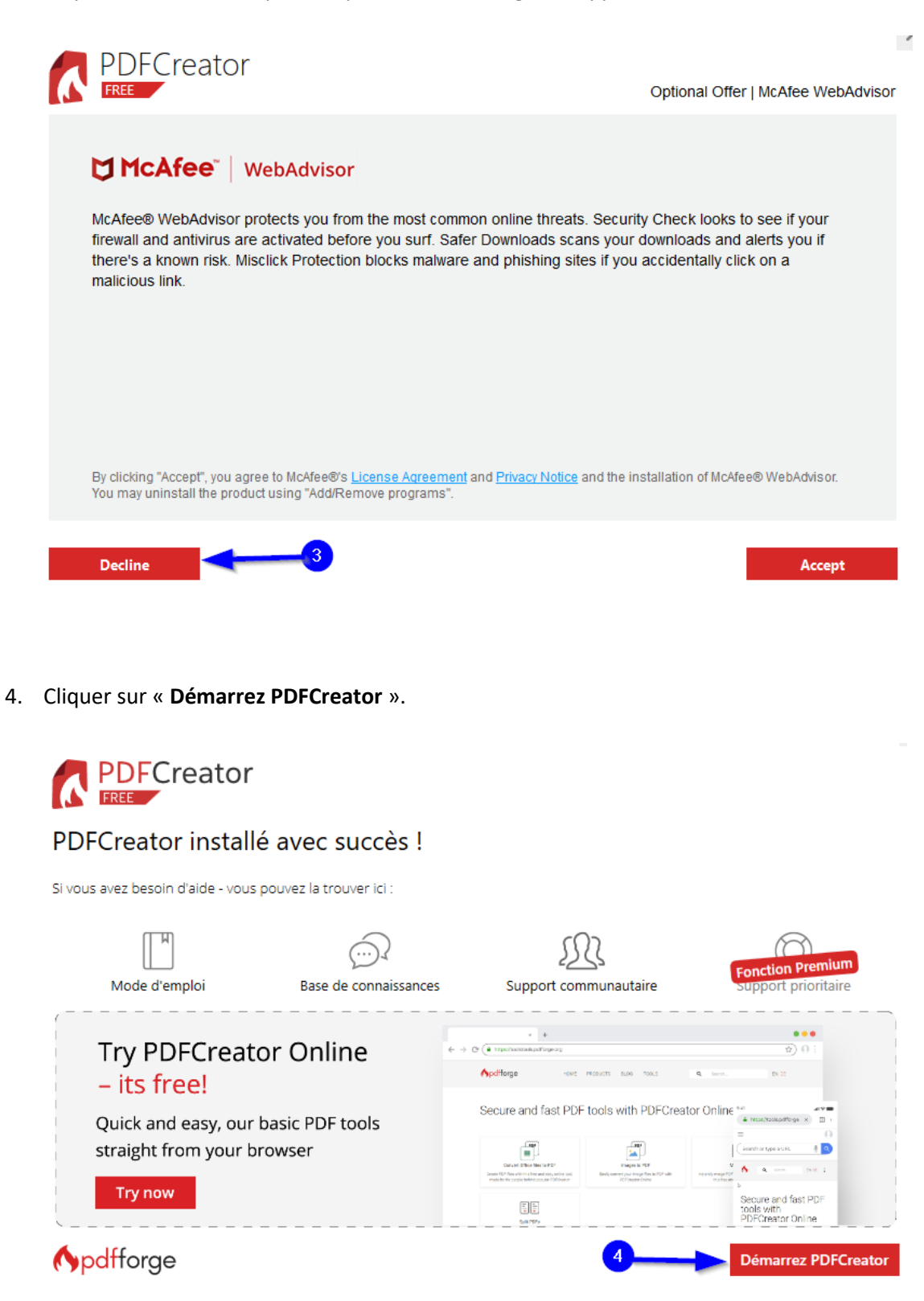

5. Cliquer sur « **PROFILS** ».

| PDFC       | REATOR 4.0.3        |                  |                               |                                |                          |                                                                            |                                                          |                                          |               |
|------------|---------------------|------------------|-------------------------------|--------------------------------|--------------------------|----------------------------------------------------------------------------|----------------------------------------------------------|------------------------------------------|---------------|
|            |                     | Creator          |                               |                                |                          |                                                                            |                                                          |                                          |               |
|            | ACCUEIL             | PROFILS          | IMPRIMANTE                    | COMPTES                        |                          | ŝ                                                                          | í                                                        | Å                                        |               |
| <b>6</b> A | idez-nous à amélior | rer PDFCreator   | envoyant des statistiques and | onymes d'utilisation des appli | ications. Lir            | e la suite R                                                               | ejeter                                                   |                                          |               |
|            |                     |                  | 5                             |                                | > Bier                   | ivenue                                                                     |                                                          |                                          |               |
|            |                     |                  |                               |                                |                          | Merci d'a                                                                  | avoir installé PD                                        | FCreator.                                |               |
|            | Fichiers re         | cemment crees pa | r PDFCreator :                | L'historique est vide          |                          | Quoi de neuf ?                                                             | Supp<br>FONCTION                                         | ort prioritai<br>IALITÉ COMM             | re<br>ERCIALE |
|            |                     |                  |                               |                                | Inte<br>It's<br>Feb      | rnational Mother<br>International Mot<br>oruary 21 and if yo               | Language Day - I<br>her Language Day<br>ou               | Looking for<br>y on                      | r trar 🗖      |
|            |                     |                  |                               |                                | 202                      | 0-02-20                                                                    |                                                          | Read mo                                  | ore           |
|            | Ne.                 | It'<br>PDF dese  | s Make Up Y<br>rves to be ce  | our Own Hol<br>lebrated, so    | PDF<br>Ou<br>and<br>: H/ | Creator 4.0.2 - Mi<br>r PDFCreator 4.0.2<br>d it comes with the<br>D-02-07 | aintenance Relea:<br>maintenance rele<br>following impro | se<br>ease is out<br>vements:<br>Read mo | ore           |

6. A) Cliquer sur « Ajouter » pour créer un nouveau profil.B) Choisir un nom et cliquer sur « OK ».

| PDFCREATOR 4.0.3                                                                                                    |                                                       | - 🗆 X                                                                                              |
|----------------------------------------------------------------------------------------------------|-------------------------------------------------------|----------------------------------------------------------------------------------------------------|
|                                                                                                    |                                                       |                                                                                                    |
| ACCUEIL PROFILS                                                                                                    | IMPRIMANTE COMPTES                                    | (i) 🐴                                                                                              |
| Profil : <profil défaut="" par=""></profil>                                                                                         | Ajouter un nouveau profil X                           | Renommer Ajouter Retirer                                                                           |
| Créez vos paramètres de<br>profil personnalisés<br>Sélectionnez des actions pour votre profil                                       | Veuillez entrer le nom du profil :<br>IA PDF sécurisé | 6<br>Format de sortie :<br>PDF                                                                     |
| personnalise en cliquant sur «Ajouter une<br>action» et faites-les glisser dans l'ordre<br>dans lequel vous souhaitez les exécuter. | OK Annuler                                            | Mots-Clé :<br>Titre : <printjobname><br/>Auteur : <printjobauthor></printjobauthor></printjobname> |

#### C) Cliquer sur « Ajouter une action ».

| PDFCREATOR 4.0.3                                                                                                    |                      |                        | -                                                                                                    |
|----------------------------------------------------------------------------------------------------|----------------------|------------------------|----------------------------------------------------------------------------------------------------|
|                                                                                                    | or                   |                        |                                                                                                    |
| ACCUEIL PROFIL                                                                                                    | S IMPRIMANTE         | COMPTES                | © ()                                                                                                    |
| Profil : <profil défaut="" par=""></profil>                                                                                                    | نه <b>ک</b> د        | Commande personnalisée | Renommer Ajouter                                                                                                    |
| Créez vos paramètres de<br>profil personnalisés<br>Sélectionnez des actions pour votre<br>profil personnalisé en cliquant sur<br>«Ajouter une action» et faites-les<br>glisser dans l'ordre dans lequel vous<br>souhaitez les exécuter. | Envoyer Modifier     | 6                      | <ul> <li>Format de so<br/>PDF</li> <li>Dossier de de<br/>Dernier répert</li> <li>Mots-Clé :<br/>Titre : <printuc<br>Auteur : <print<br>Sujet :</print<br></printuc<br></li> </ul> |
| Page Test PDFCreator                                                                                                    | ④ Ajouter une action | D                      | Mots-Clé :<br>Sauvegarder A                                                                                                    |

7. Cliquer sur « **Chiffrement** ».

| Préparation           | Modifier     | Envoyer               |
|-----------------------|--------------|-----------------------|
| Marques d'utilisateur | Arrière-plan | FTP                   |
|                       | Pièce jointe | SMTP                  |
|                       | Couverture   | Imprimer              |
|                       | Tampon       | E-mail                |
|                       | Chiffrement  | Exécuter le programme |
|                       | Signature    | Dropbox               |
|                       |              | НТТР                  |
|                       |              |                       |

8. A) Cocher la case « Vous avez besoin d'un mot de passe... ».

B) Choisir le niveau de chiffrement (niveau de sécurité) « Moyen (AES 128 bits) ».C) Cliquer sur « Ok ».

| PDFCREATOR 4.0.3                           |                                                                                                    |                                |    |
|--------------------------------------------|----------------------------------------------------------------------------------------------------|--------------------------------|----|
|                                            | FCreator                                                                                                    |                                |    |
| N                                          | lodifier les paramètres : Chiffrement                                                                        |                                |    |
| ACCUEIL                                    | Mad da usara                                                                                                 | 8                              |    |
| Profil : iA PDF s                          | <ul> <li>Wous avez besoin d'un mot de passe pour ouvrir le dou</li> <li>Définir les mots de passe</li> </ul> | sument PDF                     |    |
| Créez vos pa                               | Niveau de chiffrement                                                                                        |                                |    |
| profil persor                              | Faible (128-bits)                                                                                            |                                |    |
| Sélectionnez des a                         | Moyen (AES 128-bits)                                                                                         |                                |    |
| personnalisé en cli                        | Haute (AES 256-bits) FONCTIONNALITÉ COMMERCIALE                                                              |                                |    |
| action» et faites-le<br>dans lequel vous s | Autoriser l'utilisateur                                                                                      |                                |    |
|                                            | pour copier le contenu du document                                                                           | pour éditer le document        |    |
|                                            | ✓ pour imprimer le document                                                                                  | pour éditer les commentaires   |    |
|                                            | Limiter à une qualité inférieure                                                                             | ✓ pour remplir les formulaires |    |
|                                            | ✓ utiliser un lecteur d'écran                                                                                | pour éditer l'assemblage       | Ok |

9. Cliquer sur « **Sauvegarder** » pour enregistrer les changements. La configuration est maintenant terminée et vous pouvez fermer la fenêtre de PDFCreator.

|                                                                                                    | or                                |                                                                                                    |
|----------------------------------------------------------------------------------------------------|-----------------------------------|----------------------------------------------------------------------------------------------------|
| ACCUEIL PROFIL                                                                                                    | s imprimante comptes              | © () A                                                                                                    |
| Profil : <pre></pre>                                                                                                    | 🗄 🔒 < 👻 Commande personnalisée    | Renommer Ajouter Retirer                                                                                       |
| Créez vos paramètres de<br>profil personnalisés<br>Sélectionnez des actions pour votre<br>profil personnalisé en cliquant sur<br>«Ajouter une action» et faites-les<br>glisser dans l'ordre dans lequel vous<br>souhaitez les exécuter. | Thiffrement: Moyen (AES 128-bits) | 9<br>Mots-Clé :<br>Sujet :<br>Mots-Clé :<br>Mots-Clé :<br>Mots-Clé :<br>Mots-Clé :<br>Mots-Clé :<br>Mots-Clé : |
| Page Test PDFCreator                                                                                                    | Ajouter une action                | Sauvegarder Annuler                                                                                            |

### Création d'un fichier PDF avec mot de passe

- 1. Pour créer un PDF encrypté par mot de passe, ouvrez un document (Word, Excel, PowerPoint, un PDF non encrypté ou tout autre document qui peut être imprimé).
- Choisir d'imprimer votre document. Selon le type de document et le logiciel qui s'exécute, l'option d'impression pourrait se trouver dans le menu Fichier, et dans une barre de raccourcis. C'est le cas des PDF ouverts par Adobe Acrobat :

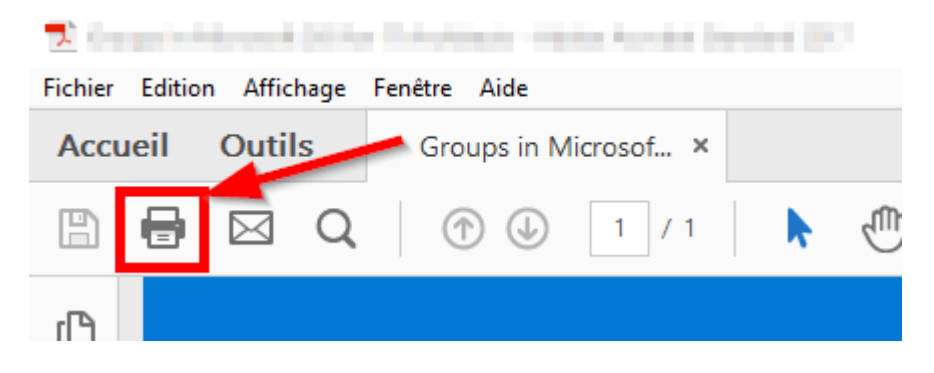

3. Choisir « PDFCreator » comme imprimante, et cliquer sur le bouton « Imprimer ».

| Imprimer                                   |                                           |
|--------------------------------------------|-------------------------------------------|
| Imprimante : PDFCreator<br>Copies : 1      | Proprié     Proprié     Imprim     Econor |
| Pages à imprimer<br>Tout                   |                                           |
| O Page active                              |                                           |
| O Pages 1 - 16                             |                                           |
| <ul> <li>Autres options</li> </ul>         |                                           |
| Dimensionnement et gestion des pages $(i)$ |                                           |
| Taille Affiche Multiple                    | Livret                                    |

4. A) Une fenêtre de PDFCreator s'ouvrira. Choisir le profil que vous avez créé précédemment.
B) Choisir le répertoire du nouveau PDF en cliquant sur le bouton « ... ».
C) Ensuite, cliquer sur « Sauvegarder ».

|             | PDF(<br>FREE            | Creator          | r |       |   |       |
|-------------|-------------------------|------------------|---|-------|---|-------|
| Profil :    |                         |                  |   |       |   |       |
| iA PDF sécu | risé                    |                  | d | · • < | • | Modif |
| PDF<br>PDF  | Nomfichie<br>Répertoire | er :<br>e :      |   |       |   |       |
| Titre :     |                         | Mark - House and |   |       |   |       |
| Auteur :    |                         | 1.000            |   |       |   |       |
| Sujet :     |                         |                  |   |       |   |       |
| Mots-Clé :  |                         |                  |   |       |   |       |
|             |                         |                  |   |       |   |       |
|             |                         |                  |   |       |   |       |

5. Les deux mots de passe doivent être entrés. **Le Mot de passe Propriétaire** permet à quelqu'un de modifier le fichier. **Le Mot de passe Utilisateur** permet de lire le fichier seulement.

Vous devez entrer deux mots de passe différents, pour que les personnes qui auront le mot de passe « **utilisateur** » puissent lire le PDF, mais pas le modifier.

Cliquer sur « Ok » pour terminer la création du PDF.

| PDFCREATOR 4.0.3                             |   | $\times$ |
|----------------------------------------------|---|----------|
| PDFCreator<br>FREE                           |   |          |
| Sécurité                                     |   |          |
| Mot de passe Propriétaire (pour l'édition) : | • | 1        |
|                                              |   |          |
| Mot de passe Utilisateur (pour la lecture) : | • | 1        |
|                                              |   |          |
|                                              |   |          |
|                                              |   |          |
|                                              |   |          |
|                                              |   |          |
|                                              |   |          |
|                                              |   |          |
|                                              |   |          |
|                                              |   |          |
|                                              |   |          |
|                                              |   |          |
|                                              |   |          |
| Ok Passer Annuler                            |   |          |
|                                              |   |          |

### Suppression du mot de passe d'un PDF

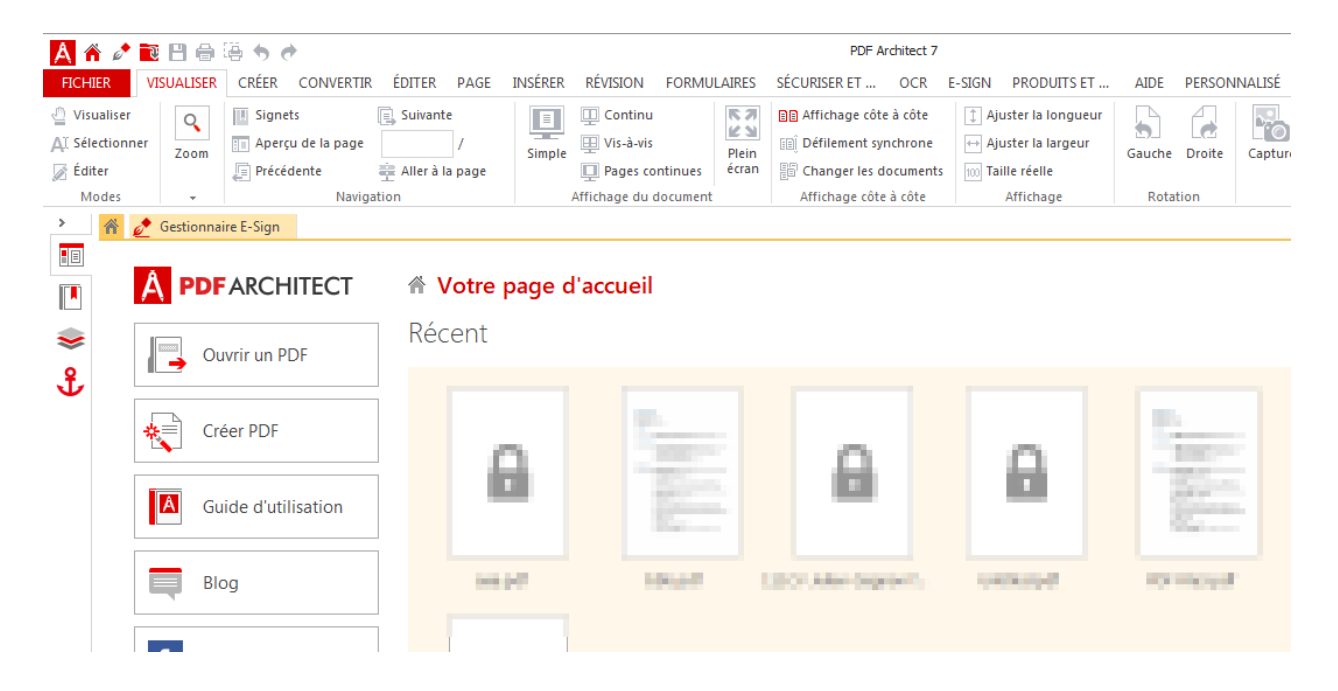

1. Pour supprimer le mot de passe d'un PDF, ouvrir le logiciel PDF Architect.

2. Dans le menu « Fichier », cliquer sur « Ouvrir » et « Parcourir » pour sélectionner le fichier à ouvrir.

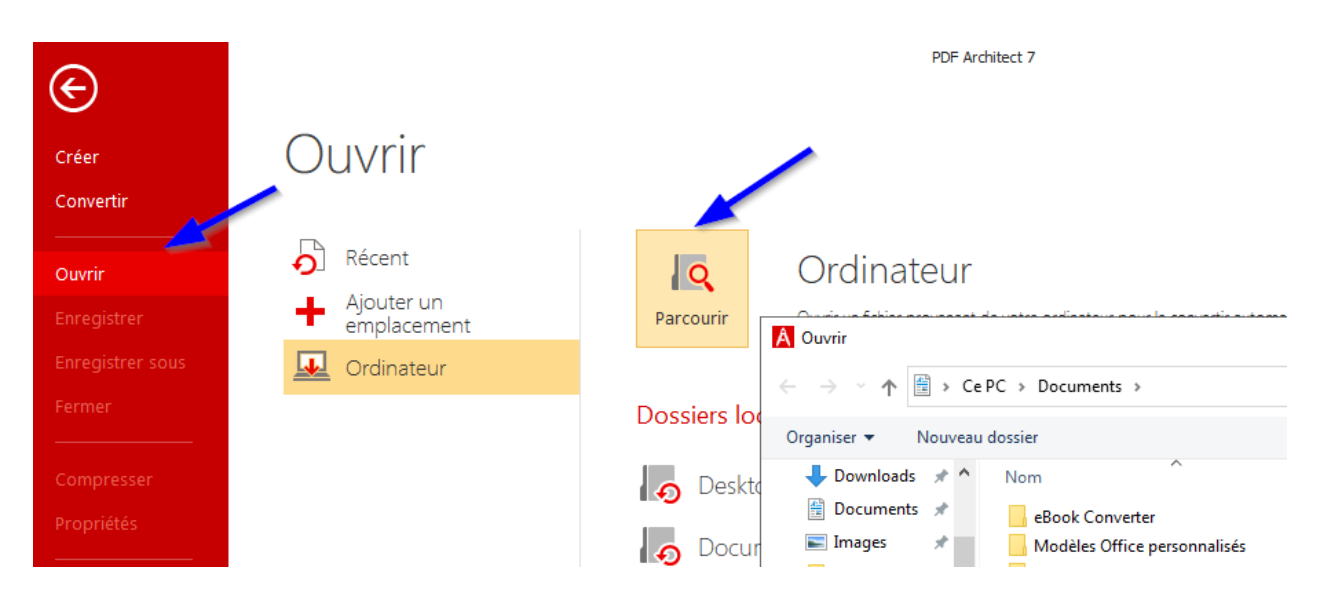

3. Entrer le mot de passe du fichier, et cliquer sur « Ok ».

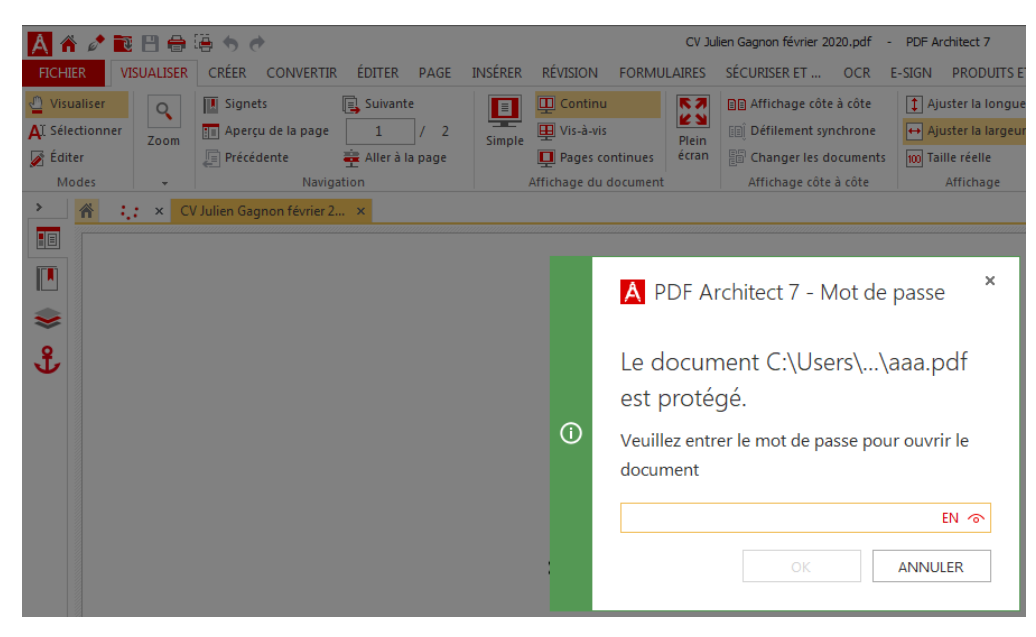

4. Dans le menu « Fichier », cliquer sur « Imprimer ». S'assurer que l'imprimante sélectionnée est « PDFCreator » et cliquer sur « Imprimer ».

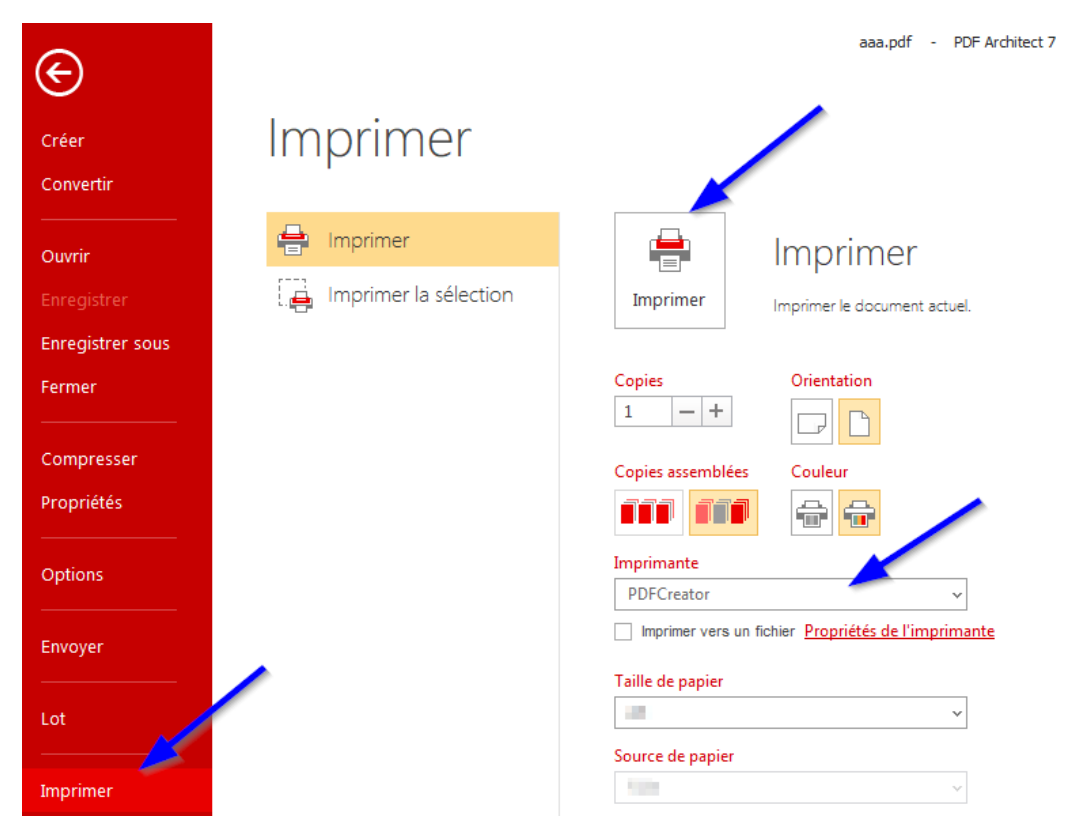

5. Si l'accès est refusé, vous devez entrer le **mot de passe propriétaire**. Cliquer sur « **Veuillez entrer un mot de passe de propriétaire de document** » et entrer le mot de passe propriétaire.

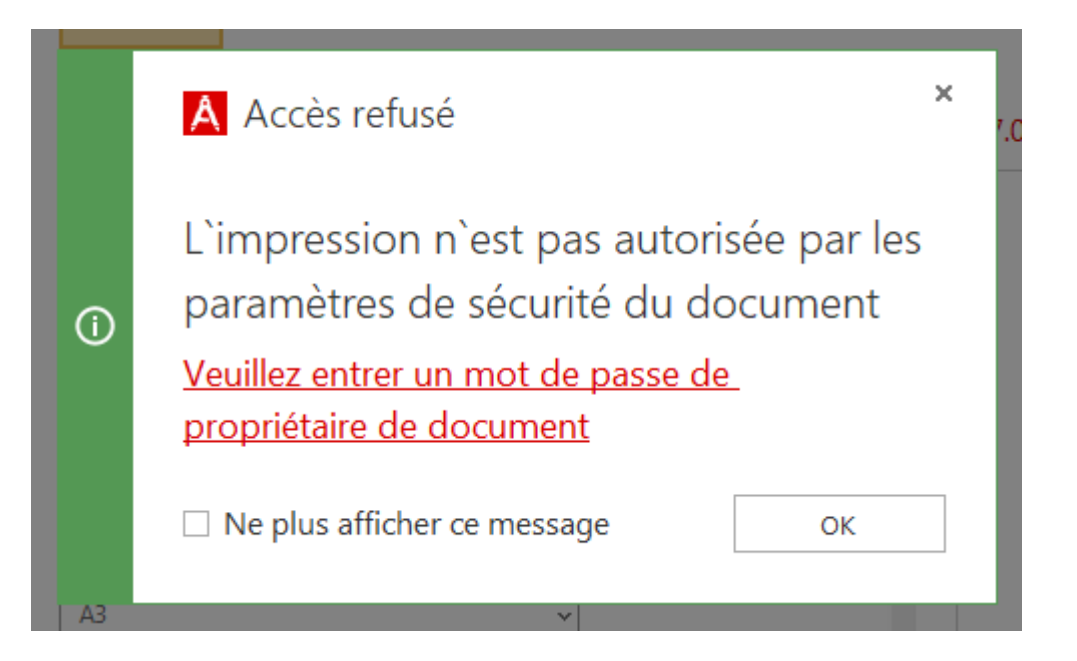

6. Choisir « **Profil par défaut** ». Cliquer sur « **Sauvegarder** » pour générer le PDF sans mot de passe.

| PDFCREATOF                                                                                                    | R 4.0.3                  |                                |                                      |             | —          | × |
|----------------------------------------------------------------------------------------------------|--------------------------|--------------------------------|--------------------------------------|-------------|------------|---|
|                                                                                                    | PDFC<br>FREE             | Creator                        |                                      |             |            |   |
| Profil :<br><profil par<="" th=""><th>défaut&gt;</th><th></th><th></th><th>•</th><th>Modifier</th><th></th></profil> | défaut>                  |                                |                                      | •           | Modifier   |   |
| PDF<br>PDF                                                                                                    | Nomfichier<br>Répertoire | ::<br> <br>:<br>               |                                      |             |            |   |
| Titre :<br>Auteur :<br>Sujet :                                                                                       |                          | New York                       |                                      |             |            |   |
| Mots-Clé :                                                                                                    |                          |                                |                                      |             |            |   |
| PDI                                                                                                    | it's M<br>F deserve      | lake Up Your<br>is to be celeb | Own Holiday Day<br>orated, so: HAPPY | nn<br>PDF E | DAY!       |   |
| Annule                                                                                                    | er                       | Fusionner                      | E-mail 🗸                             | Sauv        | vegarder 🗸 |   |

ON S'INVESTIT, POUR VOUS.